# Extra sum of squares: testing equality in a subset of groups

Example dataset: case 0502.jmp

**Question:** whether the sixe other judges (not Spock's) have the same mean percentage of women on their venires?

H<sub>0</sub>:  $\mu_2 = \mu_3 = \mu_4 = \mu_5 = \mu_6 = \mu_7$ H<sub>1</sub>: at least one "≠"

| group         | 1       | 2       | 3       | 4       | 5       | 6       | 7       |
|---------------|---------|---------|---------|---------|---------|---------|---------|
| Full<br>model | $\mu_1$ | $\mu_2$ | $\mu_3$ | $\mu_4$ | $\mu_5$ | $\mu_6$ | $\mu_7$ |
| Reduced model | $\mu_1$ | $\mu_0$ | $\mu_0$ | $\mu_0$ | $\mu_0$ | $\mu_0$ | $\mu_0$ |

Steps:

- 1) generate a new column (group ids) for the reduced model
- 2) run ANOVA for the full model ->[fit y by x]
- 3) run ANOVA for the reduced model->->[fit y by x]
- 4) calculate the difference between error sum of squares, and find the p-value for the F statistic.

# Linear Combinations and Multiple Comparisons of Means

# 1. Using JMP to specify and solve linear combinations: dataset: feed.jmp

Launch *Fit Model* platform, specify the appropriate variables for the ANOVA, including the response variable *Y* (mass) and explanatory effects *X* (feed type).

Running the model generates the *F*-statistic that test the null hypothesis of equal means which we reject.

To examine the more specific questions with linear combinations, click the triangle next to the effect of interest and select *LS Means Contrast…* which yields a "Contrast Specification" dialog box where you click + or - to specify the contrast of interest. The appropriate orthogonal coefficients are generated automatically.

| Contrast                                 |                        |   |   |  |  |  |  |  |
|------------------------------------------|------------------------|---|---|--|--|--|--|--|
| (                                        | Contrast Specification |   |   |  |  |  |  |  |
| Fe                                       | Feed Grp               |   |   |  |  |  |  |  |
| 1                                        | 0                      | + | - |  |  |  |  |  |
| 2                                        | 0                      | + | - |  |  |  |  |  |
| 3                                        | 0                      | + | - |  |  |  |  |  |
| 4                                        | 0                      | + | - |  |  |  |  |  |
| Click on + or - to make contrast values. |                        |   |   |  |  |  |  |  |

| Contrast    |          |              |     |     |  |  |  |  |
|-------------|----------|--------------|-----|-----|--|--|--|--|
| Test Detail |          |              |     |     |  |  |  |  |
| 1           | 1        | 0            |     | 0   |  |  |  |  |
| 2           | 0        | 1            |     | 0   |  |  |  |  |
| 3           | 0        | 0            |     | 1   |  |  |  |  |
| 4           | -1       | -1           |     | -1  |  |  |  |  |
| Estimate    | -25.62   | -16.94       | 14  | .11 |  |  |  |  |
| Std Error   | 1.85     | 1.85         | 1.9 | 623 |  |  |  |  |
| t Ratio     | -13.85   | -9.157       | 7.1 | 907 |  |  |  |  |
| Prob> t     | 6e-10    | 1.6e-7       | 3.1 | e-6 |  |  |  |  |
| SS          | 1641     | 717.41       | 442 | .43 |  |  |  |  |
| Sum of Squ  | ares 42  | 226.3478     | 947 |     |  |  |  |  |
| Numerator I | DF       |              | 3   |     |  |  |  |  |
| Denominato  | or DF    |              | 15  |     |  |  |  |  |
| F Ratio     | 64.64152 | 297          |     |     |  |  |  |  |
| Prob > F    | 1        | 1.061311e-11 |     |     |  |  |  |  |

#### 2. Using JMP for Unplanned Comparisons

Choose the *Fit Y to X* platform, the appropriate *Y* and *X* variables, then *Compare Means*. JMP offers:

• **Compare Each Pair:** LSD procedure; computes pairwise comparisons among means using Student's *t* test. This procedure does <u>not</u> control the familywise error rate;

• **Compare All Pairs:** Tukey or Tukey-Kramer HSD procedure; controls the familywise error rate; exact test if sample sizes are the same; conservative if sample sizes differ.

• **Compare with Best:** Hsu MCB procedure; tests whether means are < the unknown maximum or >the unknown minimum.

• **Compare with Control:** Dunnett's procedure; tests whether means are different from the mean of a control group.

You can adjust the  $\alpha$ -level used by these procedures (default is 5%) if you choose Set Alpha Level from the menu within the Fit Y by X platform.

LSD and Tukey are also available in the Fit Model Platform.

## Example of the Each Pair, Student's t Test

This example uses the Big Class.jmp sample data table. It shows a one-way layout of weight by age, and shows the group comparison using comparison circles that illustrate all possible ttests.

- 1.Open the Big Class.jmp sample data table.
- 2.Select Analyze > Fit Y by X.
- 3.Select weight and click Y, Response.
- 4.Select age and click X, Factor.
- 5.Click OK.

From the red triangle menu, select Compare Means > Each Pair, Student's t.

Example of Each Pair, Student's t Comparison Circles

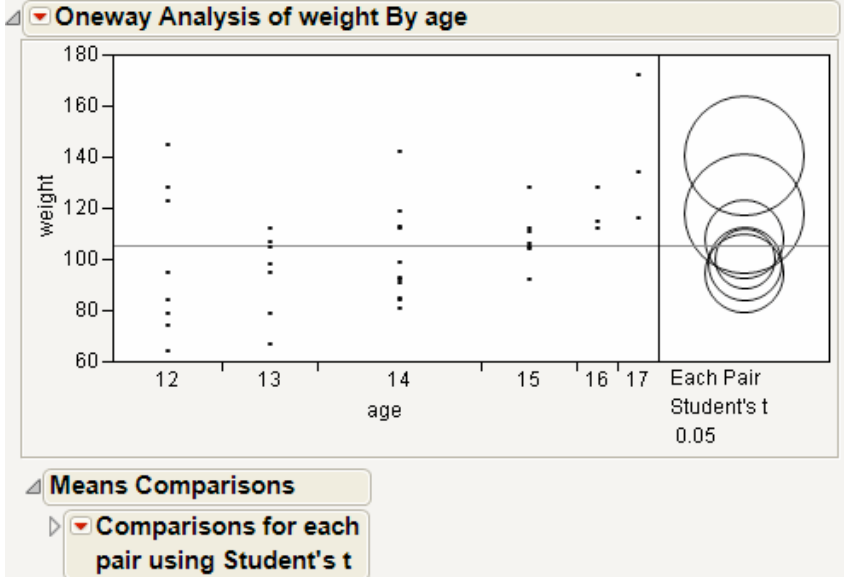

The means comparison method can be thought of as seeing if the actual difference in the means is greater than the difference that would be significant. This difference is called the LSD (least significant difference). The LSD term is used for Student's t intervals and in context with intervals for other tests. In the comparison circles graph, the distance between the circles' centers represent the actual difference. The LSD is what the distance would be if the circles intersected at right angles.

| Means Comparisons   Comparisons for each pair using Student's t   Comparisons for each pair using Student's t   Comparisons for each pair using Student's t   Comparisons for each pair using Student's t   Comparisons for each pair using Student's t   Confidence Quantile   t   Loss to the state of the state state                                                                                                    | mple                    | of M          | leans Con                                                                | npariso        | ns Repo                 | ort for E  | Each Pair, Student's t |
|----------------------------------------------------------------------------------------------------|-------------------------|---------------|--------------------------------------------------------------------------|----------------|-------------------------|------------|------------------------|
| Comparisons for each pair using Student's t   Confidence Quantile   t Alpha   2.03224 0.05   LSD Threshold Matrix   Abs(Dif)-LSD 17 16 15 14 12 13   17 -33.140 -10.807 4.373 13.634 14.189 17.944   16 -10.807 -43.73 13.634 14.189 17.944   15 -4.373 -17.961 -8.699 -8.145 -4.324   14 13.634 -8.699 -11.851 -16.570 -16.692 -13.184   12 14.189 -8.145 -11.720 -16.692 -20.294 -16.720   13 17.944 -4.389 -8.124 -13.184 -16.720 -21.695   Positive values show pairs of means that are significantly different. Connecting Letters Report Level Mean   17 A 140.66667 16 A B 118.33333 12 B 9.00000 13 B 94.71429   Level Mean 17 13 45.95238 13.78194 1                                                                                                    | eans C                  | ompa          | arisons                                                                  |                |                         |            |                        |
| $\begin{tabular}{ c c c c c c c c c c c c c c c c c c c$                                                                                                    | - Com                   | paris         | ons for each                                                             | n pair usi     | ng Stude                | nt's t     |                        |
| t Alpha   2.03224 0.05   LESD Threshold Matrix   Abs(Dif)-LSD   17 16 15 14 12 13   17 -33.140 -10.807 4.373 13.634 14.189 17.944   16 -10.807 -33.140 -17.961 -8.699 -8.145 -4.329   15 4.373 17.669 -11.851 -16.570 -16.592 -20.294 -16.720   13 17.944 -4.389 -8.124 -13.184 -16.720 -21.695   Positive values show pairs of means that are significantly different.   Connecting Letters Report   Level Mean   17 A 140.66667   16 A B 118.33333   15 B 108.28571   14 B 100.83333   12 B 99.0000   13 B 94.71429   Level conconneted by same letter are significantly different.   Cordered Differences Report   17 12 41                                                                                                    | Conf                    | idenc         | e Quantile                                                               |                |                         |            |                        |
| List Threshold Matrix   Abs(Dif)-LSD 17 16 15 14 12 13   17 -33.140 -10.807 4.373 13.634 14.189 17.944   16 -10.807 -33.140 -17.961 -8.699 -8.145 -4.389   15 4.373 -17.961 -21.695 -11.851 -11.720 -8.124   14 13.634 -8.699 -11.851 -16.570 -21.695   Positive values show pairs of means that are significantly different.   Connecting Letters Report   Level Mean   17 A 140.66667   16 A B 118.33333   12 B 99.0000   13 B 94.71429   Level Mean   17 13 45.95238 13.78194 17.9666 0.0021*   17 13 45.95238 13.78194 17.9441 73.96066 0.0021*   17 12 41.66667 14.386 60.03268 0.0041*   17 13 45.9                                                                                                    | 2.032                   | t<br>24       | Alpha<br>0.05                                                            |                |                         |            |                        |
| Abs(Dif)-LSD<br>17 16 15 14 12 13<br>17 -33.140 -10.807 4.373 13.634 14.189 17.944<br>16 -10.807 -33.140 -17.961 -8.699 -8.145 -4.389<br>15 $4.373$ 17.961 -21.695 11.851 -1.720 8.124<br>14 13.634 -8.699 -11.851 -1.6.570 -1.6.692 -1.3.184<br>12 14.189 -8.145 -11.720 -1.6.692 -20.294 -1.6.720<br>13 17.944 -4.389 -8.124 -1.3.184 -1.6.720 -21.695<br>Positive values show pairs of means that are significantly different.<br>Connecting Letters Report<br>Level Mean<br>17 A 140.66667<br>16 A B 118.33333<br>15 B 108.28571<br>14 B 100.83333<br>12 B 99.00000<br>13 B 94.71429<br>Levels not connected by same letter are significantly different.<br>Cordered Differences Std Err Dif Lower CL Upper CL p-Value<br>17 13 45.95238 13.78194 17.941 73.96066 0.0021*<br>17 12 41.66667 13.52106 14.1886 69.14477 0.0041*<br>17 14 39.8333 12.89183 13.6340 66.03268 0.0040*<br>17 15 32.23095 13.78194 4.3727 60.38923 0.0247*<br>16 13 23.61905 13.78194 4.3727 60.38923 0.0047*<br>17 15 32.23095 13.78194 4.3727 60.38923 0.0047*<br>16 13 23.61905 13.78194 4.3727 60.38923 0.0047*<br>16 13 23.61905 13.78194 4.3727 60.38923 0.0047*<br>17 15 32.23095 13.78194 4.3727 60.38923 0.0047*<br>16 13 23.61905 13.78194 4.3727 60.38923 0.0047*<br>16 13 23.61905 13.78194 4.3727 60.38923 0.0047*<br>17 15 32.23095 13.78194 4.3727 60.38923 0.0047*<br>16 13 23.61905 13.78194 4.3727 60.38923 0.0047*<br>16 13 23.61905 13.78194 4.3727 60.38923 0.0047*<br>16 13 23.61905 13.78194 4.3727 60.38923 0.0047*<br>16 13 23.61905 13.78194 4.3727 60.38923 0.0047*<br>16 12 19.3333 13.57164 -8.1488 46.81144 0.1619<br>16 14 17.50000 12.89183 -8.6993 43.6993 50.1836<br>15 13 13.57143 10.67545 -8.1237 35.26655 0.2123<br>16 15 10.04762 13.78194 -17.9607 38.05590 0.4710<br>15 12 9.28571 10.33646 -11.7205 30.29192 0.3753<br>15 14 7.45238 9.49855 -1.31843 25.42242 0.5238                                       | 11001                   | Three         | hold Matrix                                                              |                |                         |            |                        |
| Abs(Dif)-LSD<br>17 16 15 14 12 13<br>17 -33.140 -10.807 4.373 13.634 14.189 17.944<br>16 -10.807 -33.140 -17.961 -8.699 -8.145 -4.389<br>15 4.373 -17.961 -21.695 -11.851 -11.720 -8.124<br>14 13.634 -8.699 -11.851 -16.570 -16.692 -13.184<br>12 14.189 -8.145 -11.720 -16.692 -20.294 -16.720<br>13 17.944 -4.389 -8.124 -13.184 -16.720 -21.695<br>Positive values show pairs of means that are significantly different.<br>Connecting Letters Report<br>Level Mean<br>17 A 140.66667<br>16 A B 118.33333<br>15 B 108.28571<br>14 B 100.83333<br>12 B 99.0000<br>13 B 94.71429<br>Levels not connected by same letter are significantly different.<br>Cordered Differences Std Err Dif Lower CL Upper CL p-Value<br>17 13 45.95238 13.78194 17.9441 73.96066 0.0021*<br>17 12 41.66667 13.52106 14.1886 69.14477 0.0041*<br>17 12 41.66667 13.52106 14.1886 69.14477 0.0041*<br>17 15 32.38095 13.78194 4.3727 60.38923 0.0247*<br>16 13 23.61905 13.78194 4.3727 60.38923 0.0247*<br>16 13 23.61905 13.78194 4.3727 60.38923 0.0247*<br>16 13 23.61905 13.78194 4.3727 60.38923 0.0247*<br>16 13 23.61905 13.78194 -4.3892 51.62733 0.0957<br>17 16 22.33333 16.52106 -8.1448 46.8144 0.1619<br>16 12 19.33333 13.52106 -8.1448 46.8144 0.1619<br>16 12 19.33333 13.52106 -8.1448 46.8144 0.1619<br>16 12 19.33333 13.52106 -8.1488 46.8144 0.1619<br>16 12 19.33333 13.52106 -8.1488 46.8144 0.1619<br>16 13 13.57143 10.67545 -8.1237 35.26655 0.2123<br>16 15 10.04762 13.78194 -17.9607 38.05590 0.4710<br>15 12 9.28571 10.33646 -11.7205 30.29192 0.3753<br>15 14 7.4528 9.48855 -11.8510 26.75576 0.4381<br>14 13 6.11905 9.49855 -13.1843 25.42242 0.5238                                                                                                    | LSD                     | inres         | noid matrix                                                              |                |                         |            |                        |
| $\begin{array}{c c c c c c c c c c c c c c c c c c c $                                                                                                    | Abs(Dit                 | r)-LSD        | 16                                                                       | 15             | 14                      | 12         | 12                     |
| $\begin{array}{c c c c c c c c c c c c c c c c c c c $                                                                                                    | 17                      | 22 1 40       | 10 207                                                                   | 4 272 1        | 2 624 14                | 12         | 15                     |
| $\begin{array}{c c c c c c c c c c c c c c c c c c c $                                                                                                    | 16                      | 10 907        | -10.607                                                                  | 4.5/5 1        | 9 600 9                 | 145 4      | 1290                   |
| 14 13.634 -6.809 -11.831 -16.570 -16.692 -13.184   12 14.189 -8.145 -11.720 -16.692 -20.294 -16.720   13 17.944 -4.389 -8.124 -13.184 -16.720 -21.695   Positive values show pairs of means that are significantly different.   Connecting Letters Report   Level Mean   17 A 140.66667   16 A B 118.33333   15 B 108.28571   14 B 100.83333   12 B 99.00000   13 B 94.71429   Level not connected by same letter are significantly different.   Cordered Differences Report   Level - Level Difference Std Err Dif Lower CL Upper CL p-Value   17 13 45.95238 13.78194 17.9741 79.6066 0.0021*   17 12 41.66667 13.52106 14.1886 69.14477 0.0041*   17 13 25.9238 13.78194 4.3727 60.38923 0.0247* <td>10</td> <td>4 272</td> <td>-55.140 -</td> <td>21.605 1</td> <td>1 051 11</td> <td>720 9</td> <td>1.369</td>                                                                                                    | 10                      | 4 272         | -55.140 -                                                                | 21.605 1       | 1 051 11                | 720 9      | 1.369                  |
| 12 14.189 -8.145 -11.720 -16.692 -20.294 -16.720   13 17.944 -4.389 -8.124 -13.184 -16.720 -21.695   Positive values show pairs of means that are significantly different.   Connecting Letters Report   Level Mean   17 A 140.66667   16 A B 118.3333   15 B 108.32871   14 B 100.83333   12 B 99.00000   13 B 94.71429   Levels not connected by same letter are significantly different. <b>Ordered Difference Std Err Dif Lower CL Upper CL p-Value</b> 17 13 45.95238 13.78194 17.9441 73.96066 0.0021*   17 12 41.66667 13.52106 14.1886 69.14477 0.0041*   17 14 39.83333 12.89183 13.6340 66.03268 0.0047*   17 14 39.83333 12.89184 -4.3892 51.62733 0.0927*   16 13 23.3195                                                                                                    | 14                      | 12 624        | -9.600                                                                   | 11 951 -1      | 6 570 -16               | 602 -12    | 2 1 9 4                |
| 13 17.944 -4.389 -8.124 -13.184 -16.720 -21.695   Positive values show pairs of means that are significantly different.   Connecting Letters Report   Level Mean   17 A 140.66667   16 A B 118.33333   15 B 108.28571   14 B 100.83333   12 B 99.0000   13 B 94.71429   Levels not connected by same letter are significantly different.   Ordered Differences Report   Level - Level Difference Std Err Dif Lower CL Upper CL p-Value   17 13 45.95238 13.78194 17.9441 73.96066 0.0021*   17 12 41.66667 13.52106 14.1886 69.14477 0.0041*   17 14 39.83333 12.89183 13.6340 66.03268 0.0047*   16 13 23.81905 13.78194 -4.3892 51.62733 0.0957   16 12 19.33333 13.52106 -8.1448 46.81144 0.1619 <td>12</td> <td>14 180</td> <td>-8.145</td> <td>11 720 -1</td> <td>6 602 .20</td> <td>204 -16</td> <td>5 720</td>                                                                                                    | 12                      | 14 180        | -8.145                                                                   | 11 720 -1      | 6 602 .20               | 204 -16    | 5 720                  |
| Positive values show pairs of means that are significantly different.                                                                                                    | 13                      | 17 044        | -4 389                                                                   | -8 124 -1      | 3 184 -16               | 720 -21    | 605                    |
| 14 16 100.83533   12 B 99.00000   13 B 94.71429   Levels not connected by same letter are significantly different.   4 Ordered Differences Report   17 13 45.95238 13.78194 17.9441 73.96066 0.0021*   17 12 41.66667 13.52106 14.1886 69.14477 0.0041*   17 14 39.83333 12.89183 13.6340 66.03268 0.0040*   17 15 32.361905 13.78194 4.3727 60.38923 0.0247*   16 13 23.61905 13.78194 4.3727 60.38923 0.0247*   16 12 19.33333 13.52106 -8.1448 46.81144 0.1619   16 12 19.33333 13.52106 -8.1448 46.81144 0.1619   16 12 19.33333 13.52106 -8.1448 46.81144 0.1619   16 14 17.50000 12.89183 -8.6993 43.69935 0.1836   15 13 13.57143                                                                                                    | Level<br>17<br>16<br>15 | A<br>A B<br>B | g Letters Re<br>Mean<br>140.66667<br>118.33333<br>108.28571<br>109.93232 | port           |                         |            |                        |
| 12 B 99.00000   13 B 94.71429   Levels not connected by same letter are significantly different.   Image: Construct of the system of the system of the | 14                      | В             | 100.83333                                                                |                |                         |            |                        |
| 13 B 94.71429   Levels not connected by same letter are significantly different.   Ordered Differences Report   Level Difference Std Err Dif Lower CL Upper CL p-Value   17 13 45.95238 13.78194 17.9441 73.96066 0.0021*   17 12 41.66667 13.52106 14.1886 69.14477 0.0041*   17 14 39.83333 12.89183 13.6340 66.03268 0.0040*   17 15 32.38095 13.78194 4.3727 60.38923 0.0247*   16 13 23.61905 13.78194 4.3727 60.38923 0.0247*   16 12 19.33333 16.30702 -10.8065 55.47318 0.1798   16 12 19.33333 13.52106 -8.1448 46.81144 0.1619   16 14 17.50000 12.89183 -8.6993 43.69935 0.1836   15 13 13.57143 10.67545 -8.1237 35.26655 0.2123   16 15 10.04762 13.78194 -17.9607 38.05590 </td <td>12</td> <td>В</td> <td>99.00000</td> <td></td> <td></td> <td></td> <td></td>                                                                                                    | 12                      | В             | 99.00000                                                                 |                |                         |            |                        |
| Levels not connected by same letter are significantly different.     Ordered Differences Report     17   13   45.95238   13.78194   17.9441   73.96066   0.0021*     17   12   41.66667   13.52106   14.1886   69.14477   0.0041*     17   14   39.83333   12.89183   13.6340   66.03268   0.0040*     17   15   32.38095   13.78194   4.3727   60.38923   0.0247*     16   13   23.61905   13.78194   -4.3892   51.62733   0.0957     17   16   22.33333   16.30702   -10.8065   55.47318   0.1798     16   12   19.33333   13.52106   -8.1448   46.81144   0.1619     16   14   17.50000   12.89183   -8.6993   43.69935   0.1836     15   13   13.57143   10.67545   -8.1237   35.26655   0.2123     16   15   10.04762   13.78194   -17.9607   38.05590   0.4710                                                                                                    | 13                      | в             | 94./1429                                                                 |                |                         |            |                        |
| Image: Constant State   Constant State   State   <                                                                                                    | Levels                  | not con       | nnected by sam                                                           | e letter are s | significantly           | different. |                        |
| Level   - Level   Difference   Std Err Dif   Lower CL   Upper CL   p-Value     17   13   45.95238   13.78194   17.9441   73.96066   0.0021*     17   12   41.66667   13.52106   14.1886   69.14477   0.0041*     17   14   39.83333   12.89183   13.6340   66.03268   0.0040*     17   15   32.38095   13.78194   4.3727   60.38923   0.0247*     16   13   23.61905   13.78194   -4.3892   51.62733   0.0957     17   16   22.33333   16.30702   -10.8065   55.47318   0.1798     16   12   19.33333   13.52106   -8.1448   46.81144   0.1619     16   14   17.50000   12.89183   -8.6993   43.69935   0.1836     15   13   13.57143   10.67545   -8.1237   35.26655   0.2123     16   15   10.04762   13.78194   -17.9607   38.05590                                                                                                    | Orde                    | red D         | lifferences R                                                            | leport         |                         |            |                        |
| $17$ $13$ $45.95238$ $13.78194$ $17.9441$ $73.96066$ $0.0021^*$ $17$ $12$ $41.66667$ $13.52106$ $14.1886$ $69.14477$ $0.0041^*$ $17$ $14$ $39.83333$ $12.89183$ $13.6340$ $66.03268$ $0.0040^*$ $17$ $15$ $32.38095$ $13.78194$ $4.3727$ $60.38923$ $0.0247^*$ $16$ $13$ $23.61905$ $13.78194$ $-4.3892$ $51.62733$ $0.0957$ $17$ $16$ $22.33333$ $16.30702$ $-10.8065$ $55.47318$ $0.1798$ $16$ $12$ $19.33333$ $13.52106$ $-8.1448$ $46.81144$ $0.1619$ $16$ $14$ $17.50000$ $12.89183$ $-8.6993$ $43.69935$ $0.1836$ $15$ $13$ $13.57143$ $10.67545$ $-8.1237$ $35.26655$ $0.2123$ $16$ $15$ $10.04762$ $13.78194$ $-17.9607$ $38.05590$ $0.4710$ $15$ $12$ $9.28571$ $10.33646$ $-11.7205$ $30.29192$ $0.3753$ $15$ $14$ $7.45238$ $9.49855$ $-11.8510$ $26.75576$ $0.4381$ $14$ $13$ $6.11905$ $9.49855$ $-13.1843$ $25.42242$ $0.5238$                                                                                                    | Level                   | - Leve        | el Difference                                                            | Std Err Di     | f Lower C               | L Upper C  | L p-Value              |
| $\begin{array}{cccccccccccccccccccccccccccccccccccc$                                                                                                    | 17                      | 13            | 45.95238                                                                 | 13.7819        | 4 17.9441               | 73.9606    | 6 0.0021*              |
| $\begin{array}{cccccccccccccccccccccccccccccccccccc$                                                                                                    | 17                      | 12            | 41.66667                                                                 | 13.5210        | 5 14.1880               | 69.1447    | 0.0041*                |
| $\begin{array}{cccccccccccccccccccccccccccccccccccc$                                                                                                    | 17                      | 14            | 39.83333                                                                 | 12.8918        | 3 13.6340               | ) 66.0326  | 8 0.0040*              |
| 16 13 23.61905 13.78194 -4.3892 51.62733 0.0957   17 16 22.33333 16.30702 -10.8065 55.47318 0.1798   16 12 19.33333 13.52106 -8.1448 46.81144 0.1619   16 14 17.50000 12.89183 -8.6993 43.69935 0.1836   15 13 13.57143 10.67545 -8.1237 35.26655 0.2123   16 15 10.04762 13.78194 -17.9607 38.05590 0.4710   15 12 9.28571 10.33646 -11.7205 30.29192 0.3753   15 14 7.45238 9.49855 -11.8510 26.75576 0.4381   14 13 6.11905 9.49855 -13.1843 25.42242 0.5238                                                                                                    | 17                      | 15            | 32.38095                                                                 | 13.7819        | 4 4.372                 | 60.3892    | 23 0.0247*             |
| 17 16 22.33333 16.30702 -10.8065 55.47318 0.1798   16 12 19.33333 13.52106 -8.1448 46.81144 0.1619   16 14 17.50000 12.89183 -8.6993 43.69935 0.1836   15 13 13.57143 10.67545 -8.1237 35.26655 0.2123   16 15 10.04762 13.78194 -17.9607 38.05590 0.4710   15 12 9.28571 10.33646 -11.7205 30.29192 0.3753   15 14 7.45238 9.49855 -13.1843 25.42242 0.5238                                                                                                    | 16                      | 13            | 23.61905                                                                 | 13.7819        | 4 -4.3892               | 51.6273    | ss 0.0957              |
| 16 12 19.33333 13.52106 -8.1448 46.81144 0.1619   16 14 17.50000 12.89183 -8.6993 43.69935 0.1836   15 13 13.57143 10.67545 -8.1237 35.26655 0.2123   16 15 10.04762 13.78194 -17.9607 38.05590 0.4710   15 12 9.28571 10.33646 -11.7205 30.29192 0.3753   15 14 7.45238 9.49855 -11.8510 26.75576 0.4381   14 13 6.11905 9.49855 -13.1843 25.42242 0.5238                                                                                                    | 1/                      | 10            | 22.33333                                                                 | 10.30/0.       | -10.8065                | 55.4/31    | 01510                  |
| 16 14 17.50000 12.89185 -8.0995 43.09955 0.1836   15 13 13.57143 10.67545 -8.1237 35.26655 0.2123   16 15 10.04762 13.78194 -17.9607 38.05590 0.4710   15 12 9.28571 10.33646 -11.7205 30.29192 0.3753   15 14 7.45238 9.49855 -11.8510 26.75576 0.4381   14 13 6.11905 9.49855 -13.1843 25.42242 0.5238                                                                                                    | 16                      | 14            | 19.33333                                                                 | 13.3210        | 0 -0.144                | 40.8114    | 0.1019                 |
| 15 15 10.04762 13.78194 -17.9607 38.05590 0.4710   15 12 9.28571 10.33646 -11.7205 30.29192 0.3753   15 14 7.45238 9.49855 -11.8510 26.75576 0.4381   14 13 6.11905 9.49855 -13.1843 25.42242 0.5238                                                                                                    | 15                      | 12            | 12 57142                                                                 | 10.6754        | 5 -0.0993<br>5 -0.10093 | 45.0995    | 5 0.2122               |
| 10 15 10.04702 15.78194 -17.9007 38.05590 0.4710   15 12 9.28571 10.33646 -11.7205 30.29192 0.3753   15 14 7.45238 9.49855 -11.8510 26.75576 0.4381   14 13 6.11905 9.49855 -13.1843 25.42242 0.5238                                                                                                    | 15                      | 15            | 13.5/143                                                                 | 10.0/54        | -8.123                  | 33.2005    | 0 0 4710               |
| 15 14 7.45238 9.49855 -11.8510 26.75576 0.4381   14 13 6.11905 9.49855 -13.1843 25.42242 0.5238                                                                                                    | 15                      | 12            | 0.29571                                                                  | 10 2264        | -17.900/<br>5 .11.7204  | 58.0009    | 0.2752                 |
| 14 13 6.11905 9.49855 -13.1843 25.42242 0.5238                                                                                                    | 15                      | 14            | 9.265/1                                                                  | 0.4005         | 5 .11.051/              | > 26 7557  | 16 0 4291              |
| 14 13 0.11203 3.42033 13.1043 23.42242 0.3230 /                                                                                                    | 14                      | 13            | 6 11005                                                                  | 9.4985         | 5 .12 1943              | 20./33/    | 12 0 5238              |
| 12 13 4 28571 10 33646 -16 7205 25 20102 0 6810 (                                                                                                    | 12                      | 13            | A 28571                                                                  | 10 3364        | -16 720                 | 5 25 2010  | 0.06810                |
| 14 12 183232 011500 16 6024 20 25007 0 9419                                                                                                    | 14                      | 12            | 1 92222                                                                  | 0 1150         | -16.602                 | 20.2519    | 7 08418                |

In Example of Means Comparisons Report for Each Pair, Student's t, the LSD threshold table shows the difference between the absolute difference in the means and the LSD (least significant difference). If the values are positive, the difference in the two means is larger than the LSD, and the two groups are significantly different.

#### Example of the All Pairs, Tukey HSD Test

1.Open the Big Class.jmp sample data table.

- 2.Select Analyze > Fit Y by X.
- 3.Select weight and click Y, Response.
- 4.Select age and click X, Factor.
- 5.Click OK.

From the red triangle menu, select Compare Means > All Pairs, Tukey HSD.

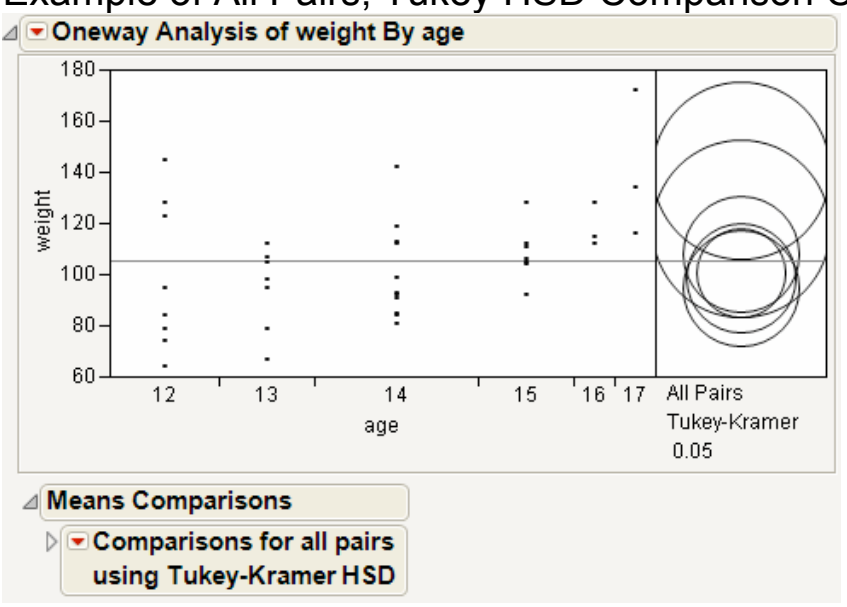

Example of All Pairs, Tukey HSD Comparison Circles

#### Example of Means Comparisons Report for All Pairs, Tukey HSD

| Means Comparisons |            |               |                  |                |                      |              |  |  |
|-------------------|------------|---------------|------------------|----------------|----------------------|--------------|--|--|
| ⊿ <b>⊂</b> Corr   | npariso    | ns for all p  | airs using       | Tukey-K        | ramer HS             | SD           |  |  |
| ⊿ Conf            | fidence    | Quantile      |                  |                |                      |              |  |  |
|                   | q* A       | lpha          |                  |                |                      |              |  |  |
| 3.018             | 825        | 0.05          |                  |                |                      |              |  |  |
| ⊿ LSD             | Thresh     | old Matrix    |                  |                |                      |              |  |  |
| Abs(Di            | if)-HSD    |               |                  |                |                      |              |  |  |
|                   | 17         | 16            | 15               | 14             | 12                   | 13           |  |  |
| 17                | -49.219    | -26.885       | -9.216 0         | .923 0.8       | 357 4.3              | 55           |  |  |
| 16                | -26.885    | -49.219 -     | 31.550 -21       | .411 -21.4     | 477 -17.9            | 78           |  |  |
| 15                | -9.216     | -31.550 -     | 32.221 -21       | .217 -21.9     | 912 -18.6            | 50           |  |  |
| 14                | 0.923      | -21.411 -     | 21.217 -24       | .609 -25.0     | 581 -22.5            | 50           |  |  |
| 12                | 0.857      | -21.477 -     | 21.912 -25       | .681 -30.1     | L40 -26.9            | 12           |  |  |
| 13                | 4.355      | -17.978 -     | 18.650 -22       | .550 -26.9     | 912 -32.2            | 21           |  |  |
| Positiv           | e valuer i | show pairs of | means that a     | re significar  | thy different        | +            |  |  |
| / Com             | e values : | Letters De    | mort             | re significat  | itiy unreren         |              |  |  |
| - Com             | necting    | Letters Re    | port             |                |                      |              |  |  |
|                   |            |               |                  |                |                      |              |  |  |
| Level             |            | Mean          |                  |                |                      |              |  |  |
| 1/                | A I        | 40.00007      |                  |                |                      |              |  |  |
| 10                |            | 10.0000       |                  |                |                      |              |  |  |
| 14                | A D 1      | 00.20371      |                  |                |                      |              |  |  |
| 17                | D 1        | 00.000.00     |                  |                |                      |              |  |  |
| 13                | B          | 94 71429      |                  |                |                      |              |  |  |
| Levels            | not conn   | ected by sam  | e letter are sid | unificantly o  | lifferent.           |              |  |  |
| 4 Orde            | ared Di    | fforoncos P   | enort            | , initiality c |                      |              |  |  |
| oruc              |            | incremees is  | cepore           |                |                      |              |  |  |
| Level             | - Level    | Difference    | Std Err Dif      | Lower CL       | Upper CL             | p-Value      |  |  |
| 17                | 13         | 43,93238      | 13,78194         | 4.3001         | 87.54968             | 0.0235       |  |  |
| 17                | 14         | 41.00007      | 12 90192         | 0.8008         | 82.47037<br>79.74404 | 0.0422*      |  |  |
| 17                | 15         | 33 28002      | 13 79104         | -0 2162        | 73 07225             | 0.2029       |  |  |
| 16                | 13         | 23 61005      | 13 78104         | -17 9783       | 65 21625             | 0.5325       |  |  |
| 17                | 16         | 22,33333      | 16.30702         | -26,8853       | 71,55192             | 0.7443       |  |  |
| 16                | 12         | 19,33333      | 13,52106         | -21.4766       | 60.14323             | 0.7091       |  |  |
| 16                | 14         | 17,50000      | 12,89183         | -21,4107       | 56,41071             | 0.7512       |  |  |
| 15                | 13         | 13,57143      | 10.67545         | -18.6497       | 45,79256             | 0.7982       |  |  |
| 16                | 15         | 10.04762      | 13.78194         | -31.5497       | 51.64492             | 0.9769       |  |  |
| 15                | 12         | 9.28571       | 10.33646         | -21.9123       | 40.48369             | 0.9442       |  |  |
| 15                | 14         | 7.45238       | 9.49855          | -21.2166       | 36.12134             | 0.9683       |  |  |
| 14                | 13         | 6.11905       | 9.49855          | -22.5499       | 34.78801             | 0.9867       |  |  |
| 12                | 13         | 4.28571       | 10.33646         | -26.9123       | 35.48369             | 0.9983 (:::) |  |  |
| 14                | 12         | 1.83333       | 9.11590          | -25.6807       | 29.34736             | 1.0000       |  |  |

In Example of Means Comparisons Report for All Pairs, Tukey <u>HSD</u>, the Tukey-Kramer HSD Threshold matrix shows the actual absolute difference in the means minus the HSD, which is the difference that would be significant. Pairs with a positive value are significantly different. The q\* (appearing above the HSD Threshold Matrix table) is the quantile that is used to scale the HSDs. It has a computational role comparable to a Student's t.

#### Example of the With Best, Hsu MCB Test

1.Open the Big Class.jmp sample data table. 2.Select Analyze > Fit Y by X.

- 3.Select weight and click Y, Response.
- 4.Select age and click X, Factor.
- 5.Click OK.

From the red triangle menu, select Compare Means > With Best, Hsu MCB.

Examples of With Best, Hsu MCB Comparison Circles

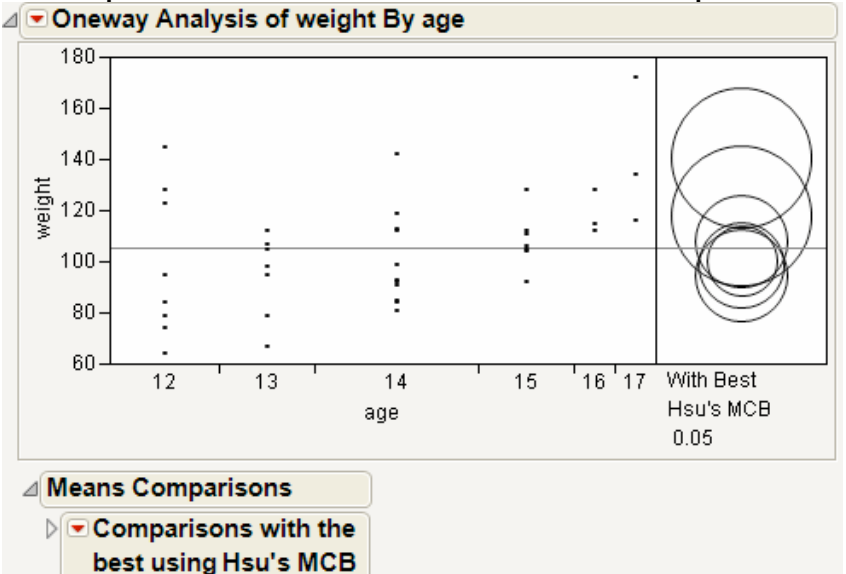

Example of Means Comparisons Report for With Best, Hsu MCB

| Comparisons with the best using Hsu's MCB                                                                    |                                                                                                    |                    |         |                    |         |         |  |  |  |  |
|----------------------------------------------------------------------------------------------------|----------------------------------------------------------------------------------------------------|--------------------|---------|--------------------|---------|---------|--|--|--|--|
| △ Confidence Quantile                                                                                        |                                                                                                    |                    |         |                    |         |         |  |  |  |  |
| d Alpha<br>2.23157 0.05<br>2.23157<br>2.34056<br>2.38159<br>2.35278<br>2.34056                               |                                                                                                    |                    |         |                    |         |         |  |  |  |  |
| ⊿ Com                                                                                                    | parison                                                                                                    | vs. Min/           | Max     |                    |         |         |  |  |  |  |
| Level<br>17<br>16<br>15<br>14<br>12<br>13                                                                    | vs. Max   vs. Min     Level   p-Value   p-Value     17   .   0.0039*     16   0.2162   0.1268     15   0.0441*   0.2978     14   0.0075*   0.6416     12   0.0080*   0.7071     13   0.0036*   0.9365 |                    |         |                    |         |         |  |  |  |  |
| ⊿ LSD                                                                                                    | Thresho                                                                                                    | ld Matri           | x       |                    |         |         |  |  |  |  |
| Mean[i                                                                                                    | i]-Mean[j]-                                                                                                    | LSD                |         |                    |         |         |  |  |  |  |
|                                                                                                    | 17                                                                                                    | 16                 | 15      | 14                 | 12      | 13      |  |  |  |  |
| 17                                                                                                    | -36.390                                                                                                    | -14.057            | 0.124   | 9.130              | 9.855   | 13.695  |  |  |  |  |
| 16                                                                                                    | -58./24                                                                                                    | -36.390            | -22.210 | -13.203            | -12.4/9 | -8.638  |  |  |  |  |
| 15                                                                                                    | -03.130                                                                                                    | -40.803            | -24.987 | -15.109            | -15.034 | -11.415 |  |  |  |  |
| 14                                                                                                    | -08.002                                                                                                    | 40.209             | -29.084 | -19,418            | -19.014 | -10.113 |  |  |  |  |
| 12                                                                                                    | -76.708                                                                                                    | -49.307<br>-54.374 | -33.479 | -23.544<br>-28.741 | -23,495 | -24.987 |  |  |  |  |
| If a column has any positive values, the mean is significantly less<br>than the max.<br>Mean[i]-Mean[i]+  SD |                                                                                                    |                    |         |                    |         |         |  |  |  |  |
| incarij.                                                                                                    | 17                                                                                                    | 16                 | 15      | 14                 | 12      | 13      |  |  |  |  |
| 17                                                                                                    | 36.390                                                                                                    | 58.724             | 64.638  | 70.536             | 73.479  | 78.210  |  |  |  |  |
| 16                                                                                                    | 14.057                                                                                                    | 36.390             | 42.305  | 48.203             | 51.145  | 55.876  |  |  |  |  |
| 15                                                                                                    | -1.626                                                                                                    | 20.708             | 24.987  | 30.074             | 33.605  | 38.558  |  |  |  |  |
| 14                                                                                                    | -11.064                                                                                                    | 11.269             | 14.780  | 19.418             | 23.281  | 28.351  |  |  |  |  |
| 12                                                                                                    | -11.493                                                                                                    | 10.840             | 14.907  | 19.877             | 23,495  | 28.479  |  |  |  |  |
| 12                                                                                                    | 15 107                                                                                                    | 7 1 7 6            | 11 415  | 16 500             | 20.024  | 24.007  |  |  |  |  |

The Comparison vs. Min/Max report compares each level to the minimum and the maximum level. For example, level 17 is the only level that is significantly different from the minimum level.

## Example of the With Control, Dunnett's Test

- 1.Open the Big Class.jmp sample data table.
- 2.Select Analyze > Fit Y by X.
- 3.Select weight and click Y, Response.
- 4.Select age and click X, Factor.
- 5.Click OK.

From the red triangle menu, select Compare Means > With Control, Dunnett's.

Select the group to use as the control group. In this example, select age 12.

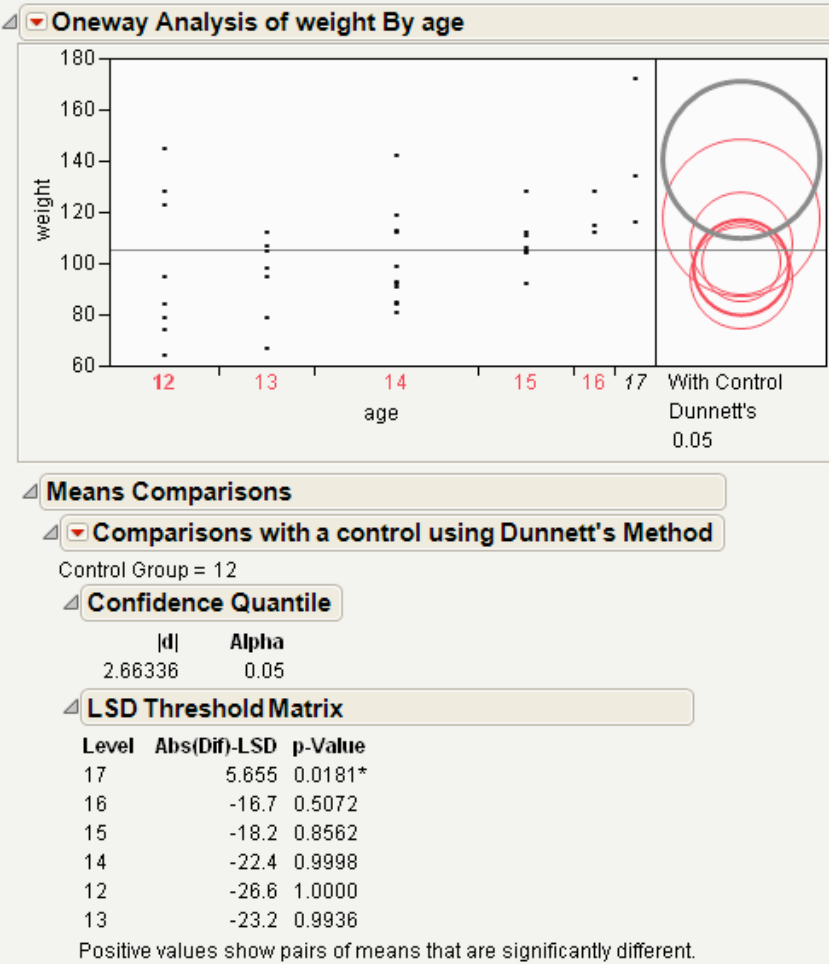

# Example of With Control, Dunnett's Comparison Circles

Using the comparison circles in <u>Example of With Control,</u> <u>Dunnett's Comparison Circles</u>, you can conclude that level 17 is the only level that is significantly different from the control level of 12.

## **Example Contrasting All of the Compare Means Tests**

- 1.Open the Big Class.jmp sample data table.
- 2.Select Analyze > Fit Y by X.
- 3.Select weight and click Y, Response.
- 4.Select age and click X, Factor.
- 5.Click OK.
- 6. From the red triangle menu, select each one of the Compare Means options.

Although the four methods all test differences between group means, different results can occur. <u>Comparison Circles for Four</u>

<u>Multiple Comparison Tests</u> shows the comparison circles for all four tests, with the age 17 group as the control group.

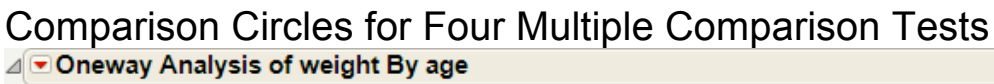

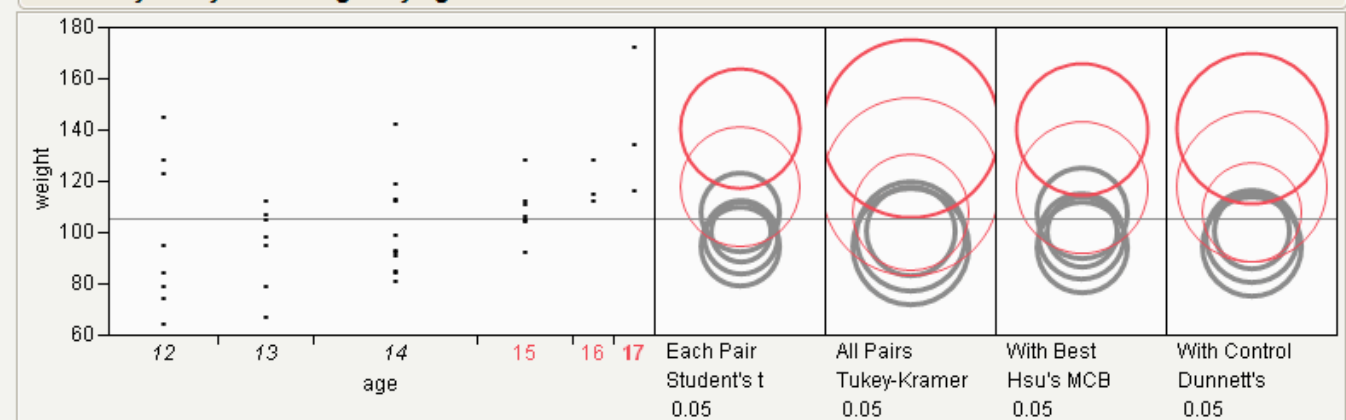

From <u>Comparison Circles for Four Multiple Comparison Tests</u>, notice that for the Student's t and Hsu methods, age group 15 (the third circle from the top) is significantly different from the control group and appears gray. But, for the Tukey and Dunnett method, age group 15 is not significantly different, and appears red.